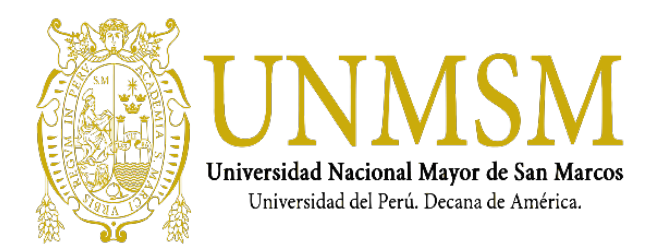

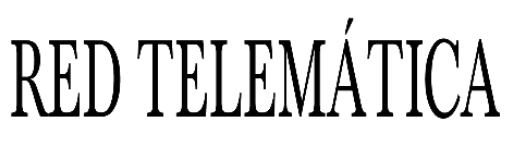

"Año de la Lucha contra la Corrupción e Impunidad"

# COMO INSTALAR EL OFFICE PROFESIONAL PLUS (OFFICE 365)

El Office Profesional Plus se debe descargar desde su cuenta de Office 365, Si no tiene la cuenta o contraseña solicítelo en:

#### soporte.correo@unmsm.edu.pe

Tenga presente que con su misma cuenta de Office 365 puede instalarlo en:

- a. 5 dispositivos como PCs de escritorio y laptops
- b. 5 Smartphones
- c. 5 Tablets

## Paso 1: Iniciar sesión en el portal de Office para descargar el instalador

1. En su navegador ir a:

#### http://portal.office.com

inicie sesión en "Cuenta Laboral o Educativa" ingresando su correo institucional (usuario@unmsm.edu.pe)

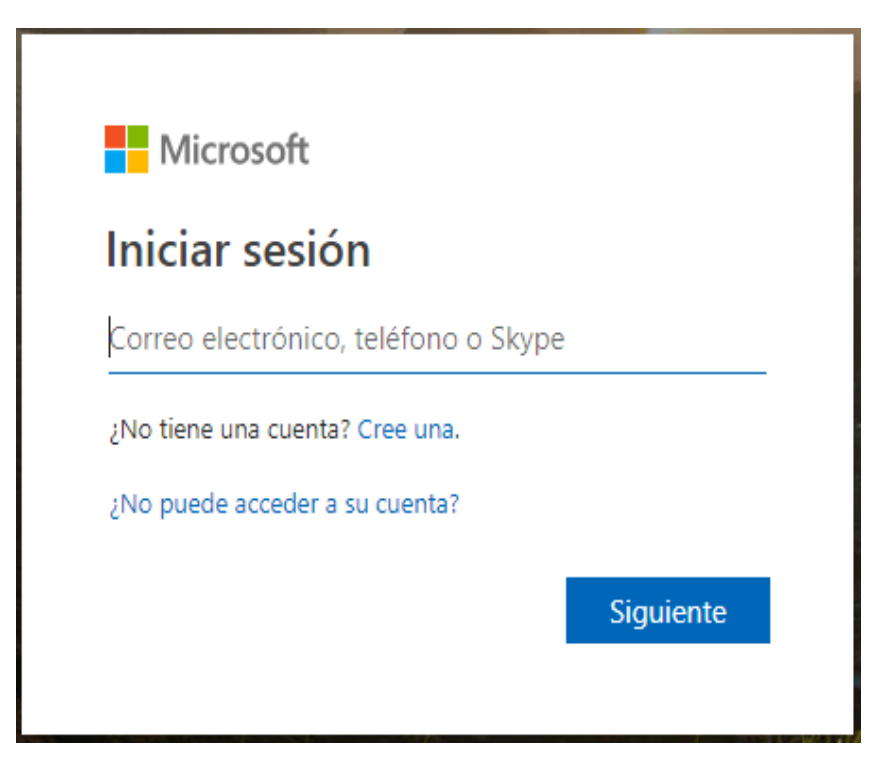

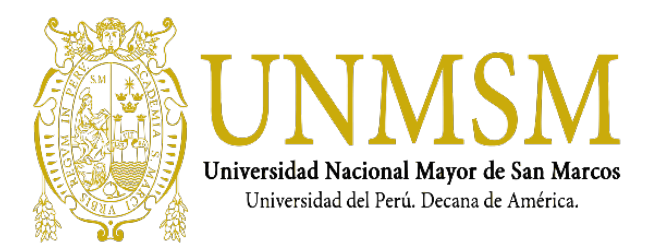

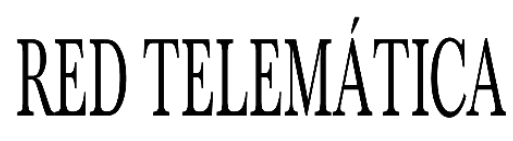

"Año de la Lucha contra la Corrupción e Impunidad"

2. Ingrese su contraseña de Office 365.

|                   | IBAB NACIONAL MAYOR BE<br>MARCOS<br>Intela decima de Abedea |               |                |
|-------------------|-------------------------------------------------------------|---------------|----------------|
| $\leftarrow$      | @unmsm.ec                                                   | du.pe         |                |
| Escri             | bir contras                                                 | eña           |                |
| Contras           | eña                                                         |               |                |
| He olvid          | ado mi contraseña                                           |               |                |
|                   |                                                             |               | Iniciar sesión |
| ¿Necesi<br>7499 o | ta ayuda? Comun<br>7480                                     | iquese al 619 | 9700 Anexo     |

3. Una vez iniciado su sesión le mostrara las aplicaciones disponibles del Office 365 y en la parte de la derecha debe ver "Instalar Office", despliéguelo para ver las opciones disponibles

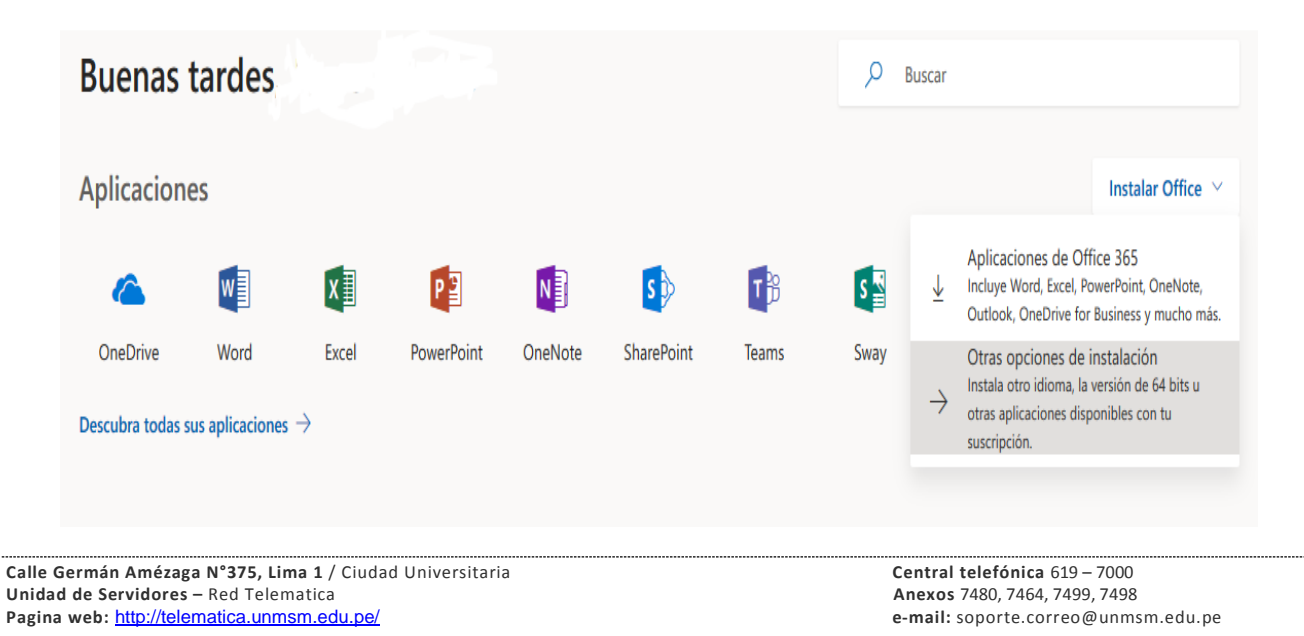

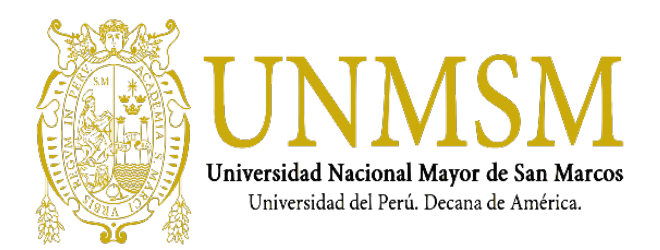

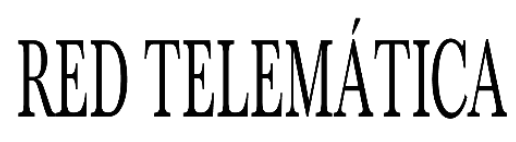

"Año de la Lucha contra la Corrupción e Impunidad"

4. Seleccione "Otras opciones de instalación",

En la pestaña "**Mis instalaciones**" y sección "Office" seleccione el idioma y Versión de 64 bits o 32 bits según sea su equipo o PC donde lo va a instalar.

Una vez elegido haga clic en el botón rojo "Instalar Office" para iniciar la descarga del instalador.

| Mis instalaciones                                       | 5                    |                                        |                 |
|---------------------------------------------------------|----------------------|----------------------------------------|-----------------|
| Office                                                  |                      |                                        | 🕼 📴 🗗 🔇 🗥       |
| ldioma 🖫<br>español (España, alfabeti 🗸                 | Versión<br>64 bits 🗸 |                                        | Instalar Office |
| 2 instalaciones $\searrow$                              |                      |                                        |                 |
|                                                         |                      |                                        |                 |
| Skype Empresarial                                       |                      |                                        |                 |
| Idioma<br>English (United States) 🗸                     | Versión<br>32 bits 🗸 | Edición<br>Instale Skype for Busines 🗸 | Instalar Skype  |
|                                                         |                      |                                        |                 |
| Obtenga Office en su teléfon<br>iOS   Android   Windows | o o tableta          |                                        |                 |

### Paso 2: Instalar Office

1. Según el navegador que utilice, ejecute el archivo .exe que descargó (**Ejecutar** (en Edge o Internet Explorer), **Instalar** (en Chrome) o **Guardar archivo** (en Firefox)).

Si ve el aviso del Control de cuentas de usuario con el mensaje ¿Quieres permitir que esta aplicación haga cambios en el dispositivo? haga clic en Sí.

El instalador procederá con la instalación. Recuerde de debe tener conexión a Internet para que pueda instalar el office 365.

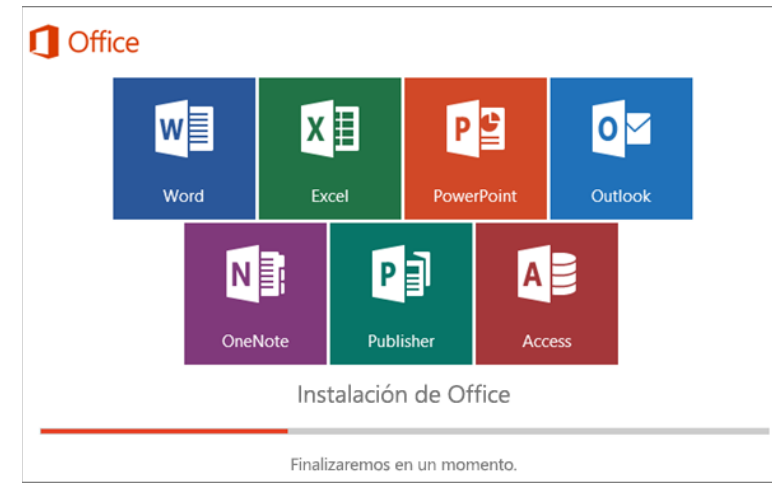

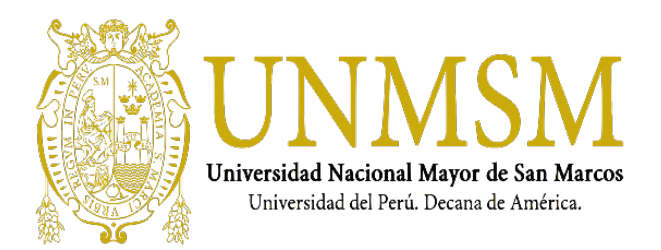

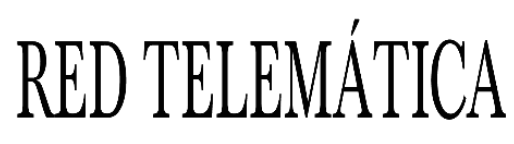

"Año de la Lucha contra la Corrupción e Impunidad"

2. La instalación habrá finalizado cuando vea la frase "Ya hemos terminado. Office está instalado" y se reproduzca una animación para mostrarle en qué lugar del equipo podrá encontrar las aplicaciones de Office. Seleccione Cerrar. Siga las instrucciones en la ventana para buscar las aplicaciones de Office. Por ejemplo, según la versión de Windows, seleccione Inicio y desplácese para buscar la aplicación que desea abrir, como Word o Excel, o escriba el nombre de la aplicación en el cuadro de búsqueda.

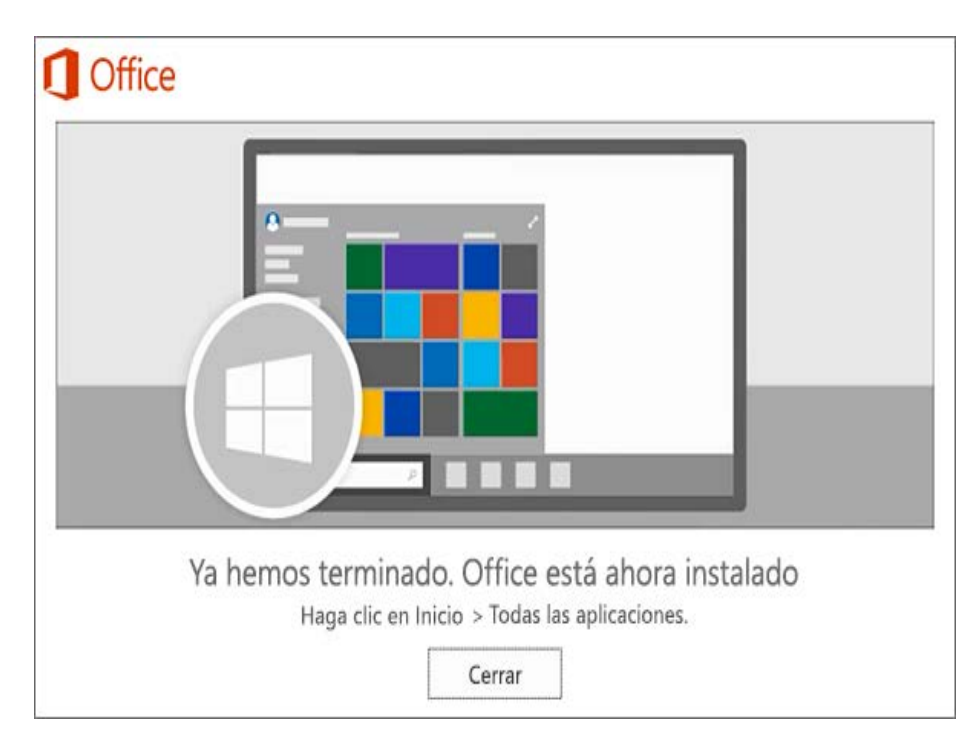

Abre el Word o Excel e inicie sesión con su cuenta de office 365.